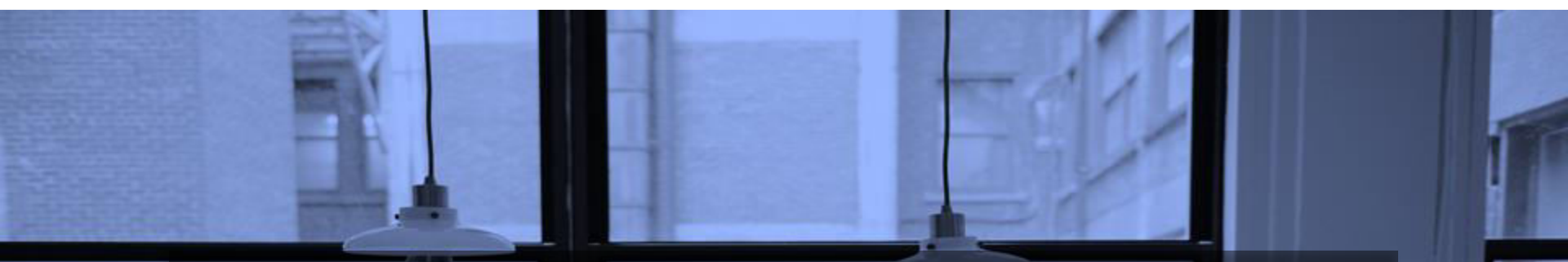

# How to Add Geo Code to Google Forms

Add Info on Latitude, Longitude and Address (Street Name and Number, City, State, ZIP Code, Country) of a Device submitting Google Forms

Indonesia

June 2020

maxi

## Google Form Submit Confirmation Message

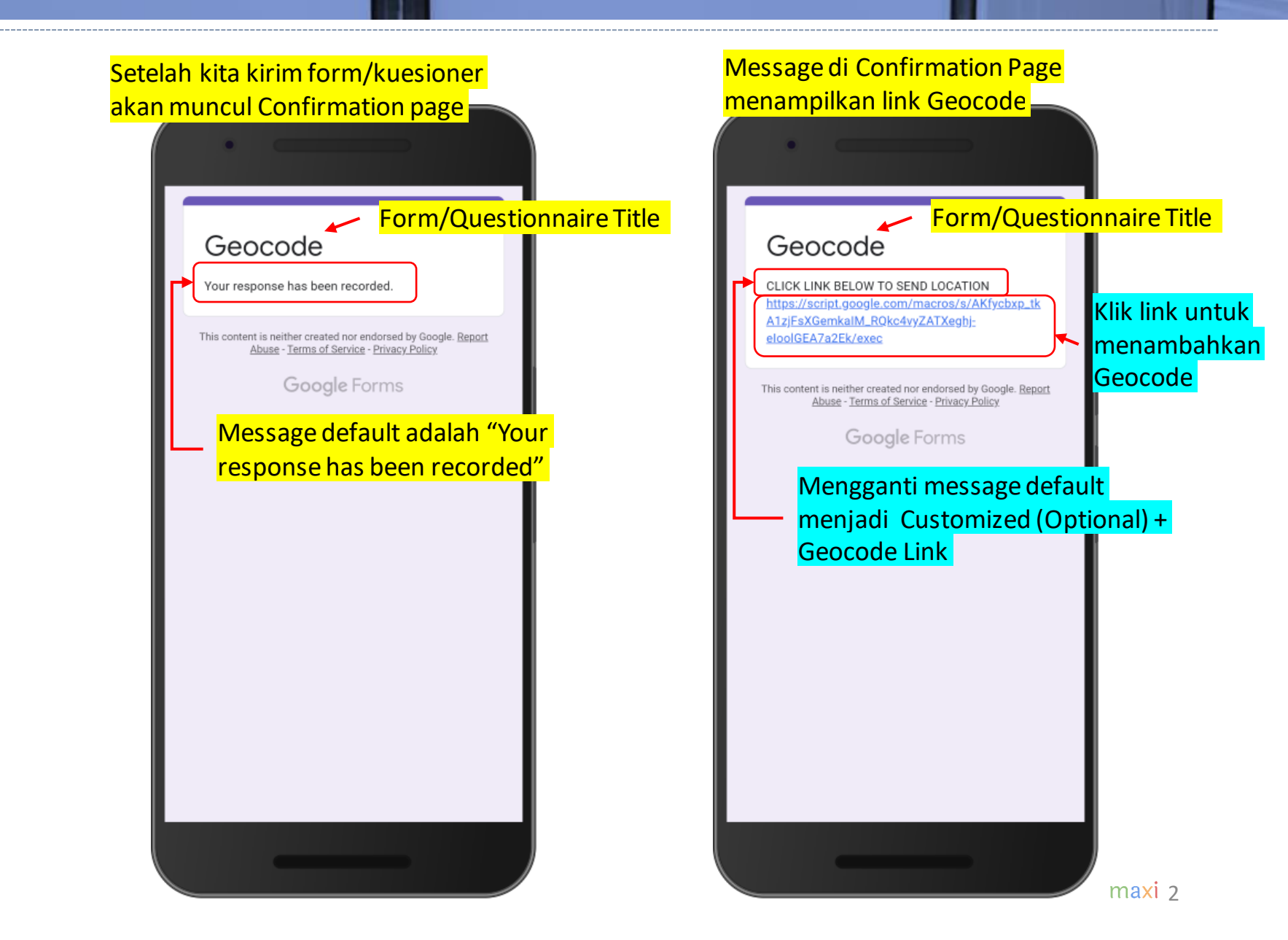

# Geocode Untuk Google Forms

- Informasi Geocode dari device yang mengirim Google Forms dapat ditambahkan ke Google Forms response data spreadsheet. Sebagaimana Google Form, informasi tambahan Geocode ini tidak berbiaya, gratis.
- Dengan meng-klik link Geocode, response data kuesioner di spreadsheet akan memiliki 3 tambahan kolom

| Fi     | le Home Insert       | Page Layout For                    | mulas Data Review          | View Developer Add-                                                        | ins Help $ ho$ Tell                                    | me what you want to do |                                                       |                                              |                      |
|--------|----------------------|------------------------------------|----------------------------|----------------------------------------------------------------------------|--------------------------------------------------------|------------------------|-------------------------------------------------------|----------------------------------------------|----------------------|
| Past   | Cut Aria             | al • 10<br><i>I</i> <u>U</u> • 🖽 • |                            | <ul> <li>→ ab<br/>c → Wrap Text</li> <li>→ Merge &amp; Center →</li> </ul> | General ~<br>\$ - % * ******************************** | Conditional Format as  | Normal Bad Neutral Calculati                          | Good ·<br>•<br>on Check Cell ·               | Insert Delete Format |
|        | Clipboard 🕞          | Font                               | rs 4                       | Alignment Fa                                                               | Number 5                                               | 3                      | Styles                                                |                                              | Cells                |
| A1     | • : ×                | $\checkmark$ $f_x$ Tim             | estamp <mark>3 kolo</mark> | <mark>m akan ditam</mark> l                                                | bahkan ke o                                            | riginal respo          | onse sheet kuesi                                      | oner/form Anda                               | 3                    |
|        |                      |                                    |                            |                                                                            |                                                        | · ·                    |                                                       | -                                            |                      |
| A      | Α                    | В                                  | С                          | D                                                                          |                                                        |                        | E                                                     |                                              | F                    |
| 1      | Timestamp            | Location                           | GeoStamp                   | GeoC                                                                       | ode                                                    |                        | GeoAddres                                             | S                                            |                      |
| 2      | 5/17/2018 23:11:44   | Yes                                | 05/17/2018 23:11:49        | -6.2576675999999                                                           | 996,106.8533283                                        | JI. Rawajati Barat II  | I No.7A, Rawajati, Pancoran,<br>Ibukota Jakarta 12750 | Kota Jakarta Selatan, Daerat<br>), Indonesia | n Khusus             |
| 3      | 5/17/2018 23:18:32   | Yes                                | 05/17/2018 23:18:37        | 37.747464105958976,-                                                       | 122.4184396093321                                      | 3                      | 119 Mission St, San Francis                           | co, CA 94110, USA                            |                      |
| 4      | 5/17/2018 23:21:02   | Yes                                | 05/17/2018 23:21:07        | -6.8971377,1                                                               | 07.6165972                                             | JI. H. Wasid No.23,    | Lebakgede, Coblong, Kota B                            | andung, Jawa Barat 40132, I                  | ndonesia             |
| 5      |                      |                                    |                            |                                                                            |                                                        |                        | 1                                                     |                                              |                      |
| 6      |                      | -                                  |                            | 1                                                                          |                                                        |                        |                                                       |                                              |                      |
| 7      | <mark>1. Geo</mark>  | Stamp = V                          | Vaktu dimana               | 2. Longitude a                                                             | nd Latitude                                            | 3. Alamat              | t : Nama Jalan d                                      | an Nomer, Kota,                              |                      |
| 8<br>9 | <mark>link Ge</mark> | ocode di l                         | <mark>klik</mark>          |                                                                            |                                                        | Provinsi,              | Kode Pos, Nega                                        | ra                                           |                      |
| 10     |                      |                                    |                            |                                                                            |                                                        |                        |                                                       |                                              |                      |

# Cara Membuat Link Geocode

- Di kuesioner Google Form Anda, ke Script editor
- Script editor hanya tersedia ketika membuka file Google Form dari Laptop/PC

| Questions       Responses         Anda boleh ke script       Form description         editor untuk membuat       *** | 🕤 Undo                                                 |
|----------------------------------------------------------------------------------------------------|--------------------------------------------------------|
| Anda boleh ke script<br>editor untuk membuat                                                                         |                                                        |
| editor untuk membuat                                                                                                 | Make a copy<br>Move to trash<br>GD Get pre-filled link |
|                                                                                                    | 🖶 Print                                                |
| Ink Geocode pada     Untitled Question       tahap manapun     Option 1                                              | Add collaborators                                      |
| Anda (mulai, in progress atau ketika                                                                                 | <> Script editor<br>☆ Add-ons                          |
| sudah selesai)                                                                                                    | 2º Preferences                                         |
|                                                                                                    |                                                        |

### Cara Membuat Link Geocode 2. Script editor terbuka

• Setelah terbuka, script editor sudah memiliki Code.gs

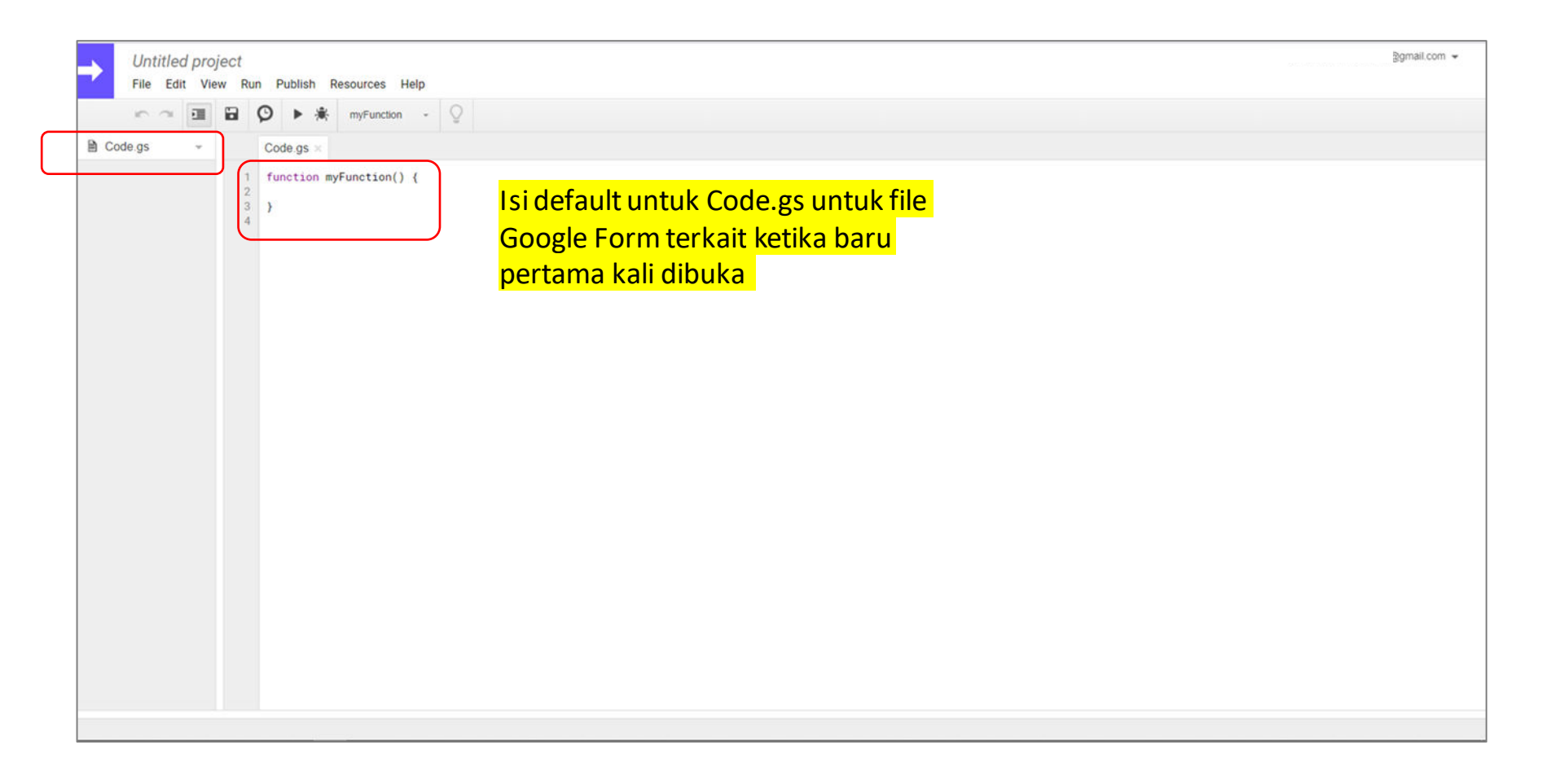

### Cara Membuat Link Geocode 3. Copy dan Paste script ke Code.gs

• Copy script Geocode dari script editor yang ada di file Google Form kami (link ke file Google Form ini ada di Appendix)

• Setelah paste Code.gs di file Google Form Anda akan terlihat seperti berikut.

| Untitled projec           | splitterbymaxiresearch@gmail.com 👻                                                                                                    |
|---------------------------|----------------------------------------------------------------------------------------------------|
| File Edit View            | Run Publish Resources Help                                                                                                    |
|                           | 🗭 🕨 🔆 Select function -                                                                                                    |
| 🗎 Code.gs 👻               | Code.gs ×                                                                                                    |
|                           | <pre>1 function doOct() { 1 return HmlService.createHtmlOutputFromFile('Index'); 3 } 5 function getLoc(value) { 1 function detLoc(value) { 1 function getLoc(value) { 1 function getLoc</pre> |
|                           | <pre>1 If (respSheet.getKange(numkesponses,numColumns-2).getValue()!= % respSheet.getKange(numkesponses-1,numColumns-2).getValue()!= }{ 2 respSheet.getRange(numResponses,numColumns-2).setValue(Utilities.formatDate(new Date(), "GMT+7", "MM/dd/yyyy HH:mm:ss")); 3 respSheet.getRange(numResponses,numColumns-1).setValue(e); 4 respSheet.getRange(numResponses,numColumns-1).setValue(e); 5 respSheet.getRange(numResponses,numColumns-1).setValue(e); 5 respSheet.getRa</pre> |
|                           | <pre>34 var response = Maps.newGeocoder().reverseGeocode(value[0], value[1]);<br/>35 f= response.results[0].formatted_address;<br/>36 respSheet.qetRange(numResponses,numColumns).setValue(f);</pre>                                                                                                    |
| This project is published |                                                                                                    |

## Cara Membuat Link Geocode 4. Buat Index.html

• Buat html file dan beri nama Index

#### Di File > New > Html file

| See version history     Ctrl+Alt+Sh     Html file       Rename     Image: Document       Make a copy     Image: Document       Save     Ctrl+S       Save all     Ctrl+Shift+S       Manage versions     Image: Document       Image: Document     Image: Document       Image: Document     Image: Document | 🖹 Coc | Open                                           | CIII+O                    | Script file                                 |  |
|----------------------------------------------------------------------------------------------------|-------|------------------------------------------------|---------------------------|---------------------------------------------|--|
| Manage versions                                                                                                    | 1     | Rename<br>Make a copy<br>Save                  | Ctrl+Alt+Shit+H<br>Ctrl+S | Html file Document Spreadsheet Presentation |  |
| Project properties                                                                                                    |       | Manage versions<br>Share<br>Project properties |                           | Drawing<br>From template                    |  |

#### Create File > Enter new file name $\rightarrow$ Index

| Create Fi   | 6             |  |
|-------------|---------------|--|
| Creatern    |               |  |
| Enter new f | le name Index |  |
|             |               |  |
| OK          | Cancel        |  |

### Cara Membuat Link Geocode <u>4. Copy dan</u> Paste script ke Index.html

- Copy script yang ada di Index.html Google Form kami
- Paste scriptnya dan Index.html Anda akan terlihat seperti berikut.

|    | 5 9      | <b>EII</b> |                                                             | Ø                                                                                                    | •                                                                                     | ×                   | Select function -       | Q |  |
|----|----------|------------|-------------------------------------------------------------|----------------------------------------------------------------------------------------------------|---------------------------------------------------------------------------------------|---------------------|-------------------------|---|--|
| Co | ode.gs   | ~          |                                                             | Co                                                                                                    | de.gs                                                                                 |                     | Index.html ×            |   |  |
|    | dex.html | *          | 1<br>3<br>4<br>5<br>6<br>6<br>7<br>8<br>9<br>10<br>11<br>12 | <br <h< td=""><td>DOCTYI<br/>tml&gt;<br/><head:<br><ba:<br><body:<br>html&gt;</body:<br></ba:<br></head:<br></td><td>PE<br/>se<br/>d&gt;<br/>&gt;</td><td>html&gt;<br/>target="_top"&gt;</td><td></td><td></td></h<> | DOCTYI<br>tml><br><head:<br><ba:<br><body:<br>html&gt;</body:<br></ba:<br></head:<br> | PE<br>se<br>d><br>> | html><br>target="_top"> |   |  |

Pertama hapus default script di Index.html Anda

Copy script Index.html dari file Google Form kami. Lalu Paste. Sekarang Index.html Anda akan terlihat seperti berikut

| 5 3        | 21 |                                                                                                    | Select function -                                                                                                    | Q                                                                                   |
|------------|----|----------------------------------------------------------------------------------------------------|----------------------------------------------------------------------------------------------------|-------------------------------------------------------------------------------------|
| Code.gs    |    | Code.gs ×                                                                                                    | Index.html ×                                                                                                    |                                                                                     |
| Index.html |    | <pre>1 2 <!DOCTYPE 3 <html>     4 <script> 5 (function 6 if (n 7 nav 8 } 9 ))() 10 function 11 var a= 12 var b= 13 var c=[ 14 getPos( 15 functio 16 google. 17 } 18 } 19 </script> 20 <body> 21 22 </body> 22  23  24</pre> | <pre>html&gt; html&gt; getLocation() { avigator.geolocation igator.geolocation showPosition.coords.lat position.coords.lot a,b] c) n getPos(value) { script.run.getLoc(v ode Entered </pre> | <pre>on) { .getCurrentPosition(showPosition); ion) { titude; ngitude; value);</pre> |

Cara Membuat Link Geocode 5. Ke Publish > Deploy as web app

S Ke Publish > Deploy as web app File Edit View Run Publish Resources Help C 這 Deploy as web app. Deploy as API executable... Code.gs Deploy as Forms web add-on. Index.htm Deploy from manifest. Manage Android add-ons. (function getLocation() + if (navigator.geolocation) { navigator.geolocation.getCurrentPosition(showPosition); 9 })() 10 function showPosition(position) { var a= position.coords.latitude; var b= position.coords.longitude; var c=[a,b] 14 getPos(c) function getPos(value) { 15 16 17 18 } google.script.run.getLoc(value); 19 </script> 20 <body> GeoCode Entered 22 </hodya 23 </html>
24

| lakan b | <mark>eri nama</mark> | i project a | atau nama |
|---------|-----------------------|-------------|-----------|
|         | default '             | 'Untitled'  | <b>7</b>  |

| Enter new project name Untitled project |  |
|-----------------------------------------|--|
| OK Cancel                               |  |

\_a

Pada "Who has access to the", pilih Anyone, even anonymous sehingga setiap orang yang memiliki link dapat menggunakan app tanpa harus log in ke Google account lebih dahulu.

|                                      | 0.50.000                             | C12023                                       |             |                      |                            | ×   |
|--------------------------------------|--------------------------------------|----------------------------------------------|-------------|----------------------|----------------------------|-----|
| pepio                                | / as we                              | b app                                        |             |                      |                            |     |
| Project                              | version                              | :                                            |             |                      |                            |     |
| New                                  | *                                    |                                              |             |                      |                            |     |
| escrib                               | e what h                             | as changed                                   |             |                      |                            |     |
| xecut                                | e the ap                             | p as:                                        |             | <mark>Pilih</mark>   | Exec                       | ute |
| Me (v                                |                                      | mail com)                                    |             |                      |                            |     |
| 'ou nee<br>Vho ha<br>Anyon           | ed to auti<br>as acces<br>e, even ar | norize the scri<br>s to the app:<br>nonymous | T pt before | as M<br>distributing | <mark>e.</mark><br>the URL | ei  |
| You nee<br>Who ha<br>Anyon<br>Deploy | ed to auth<br>as acces<br>e, even ar | norize the scri<br>s to the app:<br>nonymous | Telp        | as M<br>distributing | <mark>e.</mark><br>the URL |     |

6. Sekarang Anda sudah memiliki Link Geocode. Copy Link-nya

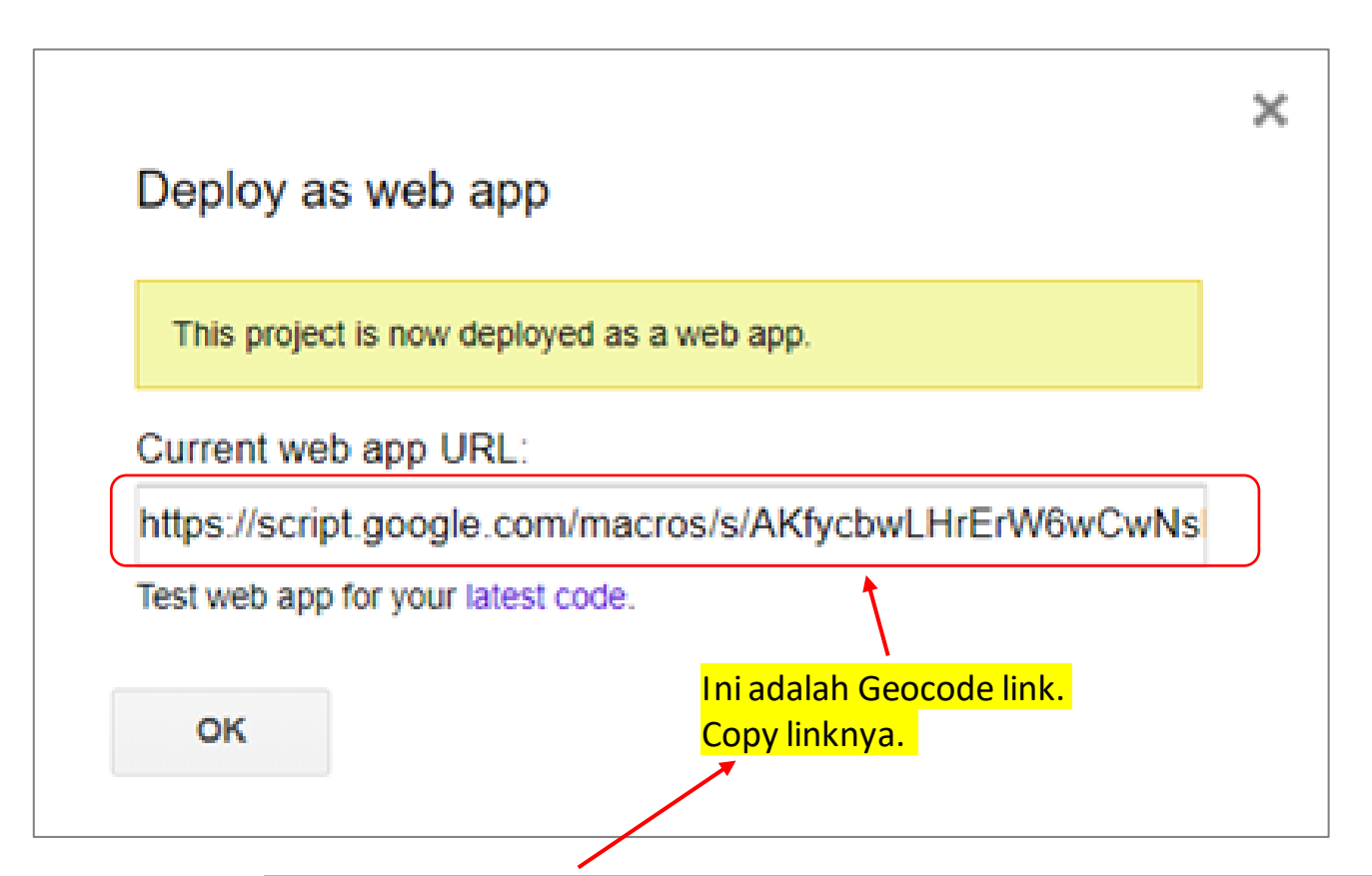

Link ini 'file bound' artinya setiap link bersifat unik hanya bisa digunakan untuk form/kuesioner terkait. Tidak bisa digunakan untuk form/kuesioner lain. Jadi untuk form/kuesioner baru atau berbeda kita membutuhkan link baru. Ulangi proses dari awal untuk mendapatkan link

# Cara Membuat Link Geocode

7. Paste ke Confirmation Message di Form/Kuesioner Anda

| 💼 Untitled form 🛱                              |                                                     |              |             |   | ង | 0 | 0 | ۲ | Send | : | MARI |
|------------------------------------------------|-----------------------------------------------------|--------------|-------------|---|---|---|---|---|------|---|------|
|                                                | Settings                                            |              |             |   |   |   |   |   |      |   |      |
|                                                | General                                             | Presentation | Quizzes     |   |   |   |   |   |      |   |      |
| Untit                                          | Show progress bar                                   |              |             |   |   |   |   |   |      |   |      |
| Form des                                       | Shuffle question order                              |              |             |   |   |   |   |   |      |   |      |
|                                                | Show link to submit anothe                          | er response  |             |   |   |   |   |   |      |   |      |
| Untitle<br>Optio                               | Confirmation message:<br>Your response has been rec | orded.       |             | • |   |   |   |   |      |   |      |
| Tulikan message Anda d<br>+ Paste Link Geocode | <mark>i ini (Optional)</mark>                       |              | Cancel Save |   |   |   |   |   |      |   |      |
|                                                |                                                     |              | Required    |   |   |   |   |   |      |   |      |
|                                                |                                                     |              |             |   |   |   |   |   |      |   |      |
|                                                |                                                     |              |             |   |   |   |   |   |      |   |      |
|                                                |                                                     |              |             |   |   |   |   |   |      |   |      |
|                                                |                                                     |              |             |   |   |   |   |   |      |   |      |

# Cara Membuat Link Geocode

8. Connect ke Spreadsheet Form/Kuesioner Anda

|               |             | <mark>Link ke Re</mark> | esponses Spreadsl         | nee |
|---------------|-------------|-------------------------|---------------------------|-----|
|               |             |                         | /                         |     |
| Untitled form |             |                         | 다 ♡ @ ♀ <mark>Send</mark> |     |
|               |             | Questions Responses     | <u> </u>                  |     |
|               | 0 responses |                         |                           |     |
|               |             | A                       | ccepting responses        |     |
|               |             |                         |                           |     |
|               |             | Waiting for responses   |                           |     |
|               |             |                         |                           |     |
|               |             |                         |                           |     |
|               |             |                         |                           |     |
|               |             |                         |                           |     |
|               |             |                         |                           |     |
|               |             |                         |                           |     |
|               |             |                         |                           |     |
|               |             |                         |                           | 0   |

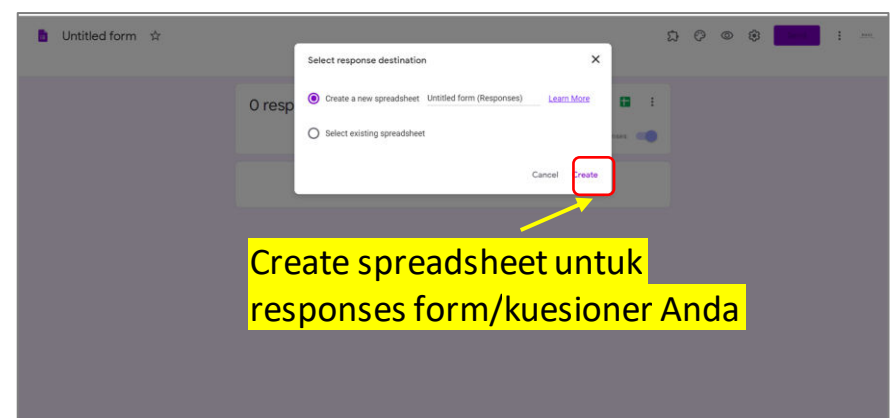

#### Spreadsheet untuk form/kuesioner Anda sudah terhubung

| 5   | ~ P 1001  | • • \$ % .0 .00 1 | 23 • Default (Ari • | 10 - B I -S | A A E E - | = · 두 · 쇼 | • CD 🖬 🚠 🔻 • | · Σ· /· |  |
|-----|-----------|-------------------|---------------------|-------------|-----------|-----------|--------------|---------|--|
| fx  | Timestamp |                   |                     |             |           |           |              |         |  |
|     | A         | В                 | C                   | D           | E         | E.        | G            | н       |  |
| 1 1 | mestamp   | Untitled Question |                     |             |           |           |              |         |  |
| 2   |           |                   |                     |             |           |           |              |         |  |
| 3   |           |                   |                     |             |           |           |              |         |  |
| 4   |           |                   |                     |             |           |           |              |         |  |
| 5   |           |                   |                     |             |           |           |              |         |  |
| 6   |           |                   |                     |             |           |           |              |         |  |
| 7   |           |                   |                     |             |           |           |              |         |  |
| 0   |           |                   |                     |             |           |           |              |         |  |
| 10  |           |                   |                     |             |           |           |              |         |  |
| 11  |           |                   |                     |             |           |           |              |         |  |
| 12  |           |                   |                     |             |           |           |              |         |  |
| 13  |           |                   |                     |             |           |           |              |         |  |
| 14  |           |                   |                     |             |           |           |              |         |  |
| 15  |           |                   |                     |             |           |           |              |         |  |
| 16  |           |                   |                     |             |           |           |              |         |  |
| 1/  |           |                   |                     |             |           |           |              |         |  |
| 19  |           |                   |                     |             |           |           |              |         |  |
| 20  |           |                   |                     |             |           |           |              |         |  |
| 21  |           |                   |                     |             |           |           |              |         |  |
| 22  |           |                   |                     |             |           |           |              |         |  |
| 23  |           |                   |                     |             |           |           |              |         |  |
| 24  |           |                   |                     |             |           |           |              |         |  |
| 25  |           |                   |                     |             |           |           |              |         |  |

## Geocode untuk Google Forms untuk Form/Kuesioner Anda Siap Digunakan

Geocode CLICK LINK BELOW TO SEND LOCATION https://script.google.com/macros/s/AKfycbxp\_tk A1zjFsXGemkalM\_RQkc4vyZATXeghjeloolGEA7a2Ek/exec This content is neither created nor endorsed by Google. Report Abuse - Terms of Service - Privacy Policy **Google** Forms Example of message + the link in confirmation message

Geocode siap digunakan. Ingat bahwa link yang Anda buat hanya bisa digunakan untuk form/kuesioner dimana link itu terhubung. Untuk form/kuesioner lain Anda harus membuat link baru. Ulangi proses dari awal.

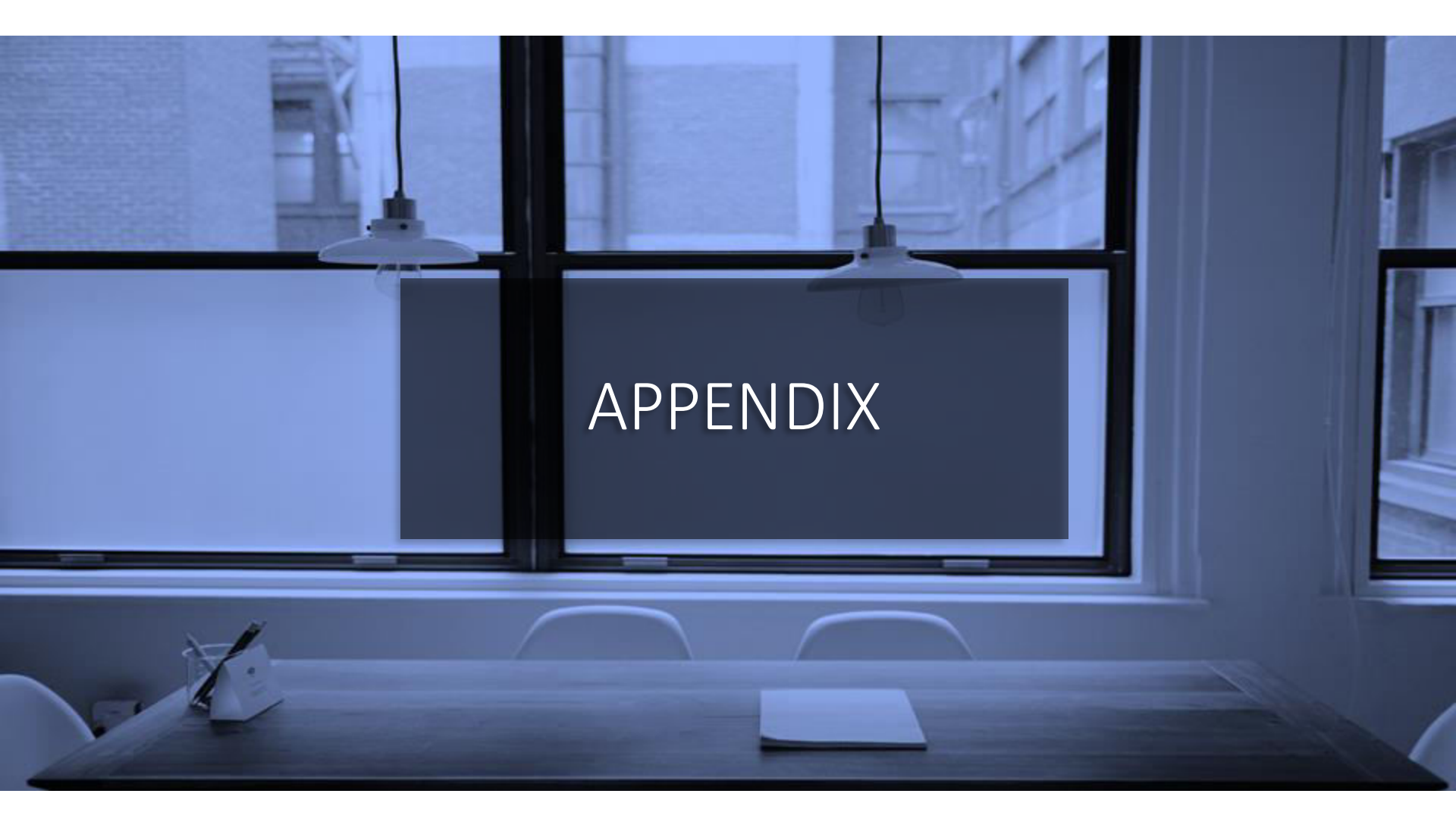

# Link ke file Google Forms dengan Script Geocode

- Link ini akan meng-copy file Google Forms ke Gdrive Anda.
- Buka filenya, ke script editor, copy script yang ada di Code.gs dan Index.html ke file form/kuesioner Anda.

## Materi Google Forms Lainnya

- GOOGLE FORMS TUTORIAL PART 1: CREATE ONLINE SURVEYS
  - Download pdf di sini.
- GOOGLE FORMS TUTORIAL PART 2: CREATE ONLINE QUIZ/TEST
  - Download pdf di sini.
- Koleksi kuesioner Google Forms yang dapat Anda copy ke Gdrive Anda secara gratis.
  - <u>Klik di sini.</u>

# TERIMAKASIH

#### maxi

MAXI research PT. Mulia Karya Inovasi Office 8, Level 18-A Jl. Jend Sudirman Kav. 52-53 SCBD Jakarta Selatan 12910 Indonesia www.maxiresearch.com ask@maxiresearch.com

maxi